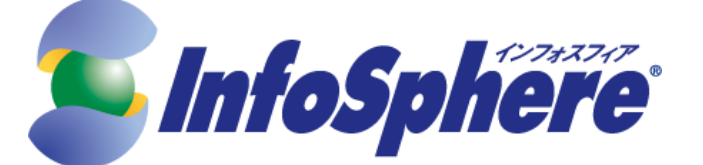

# <u>モバイルライトプラン for「フレッツ」</u>

<u>設定マニュアル</u>

## <u>SC-01D</u>

第2版(2014.02.01) 株式会社 NTTPC コミュニケーションズ

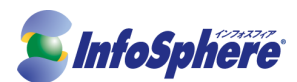

日次

| ご確認 | 图事項  | 2 |
|-----|------|---|
| 1.  | 設定手順 | 3 |

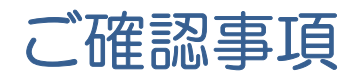

◆ 本資料はSC-01D LTE対応のAndroid 4.04端末を使用してInternet接続を行うための手順書です。 今後、本手順書は予告なく変更される可能性があります。

◆ 作業実施前にすべてのプログラムを終了させてください。終了させない場合、作業中のデータが失われ る場合があります。

◆ 本手順書は SC-01D を使用して作成しております。ご利用の端末によっては手順書内の画像が一部異なる場合がございます。

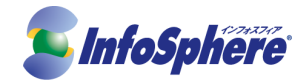

### 1. 設定手順

#### 1-1. 右下のステータスをクリックします。

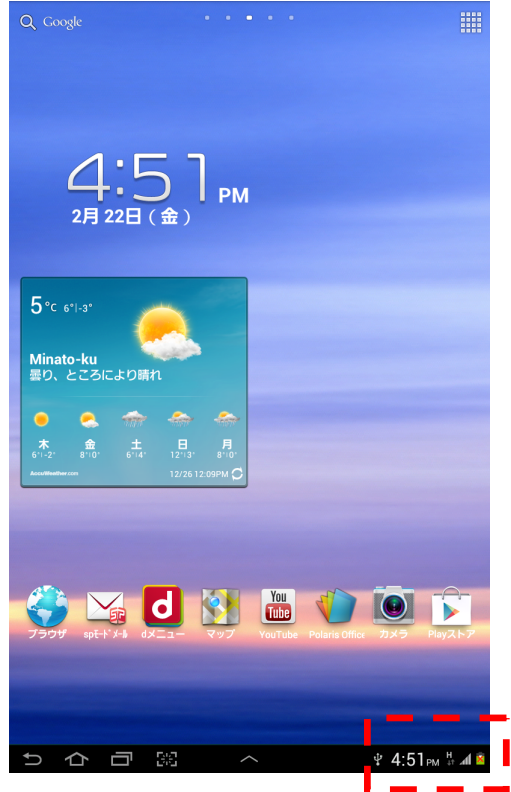

#### 1-2. 「設定」をタップしてください。

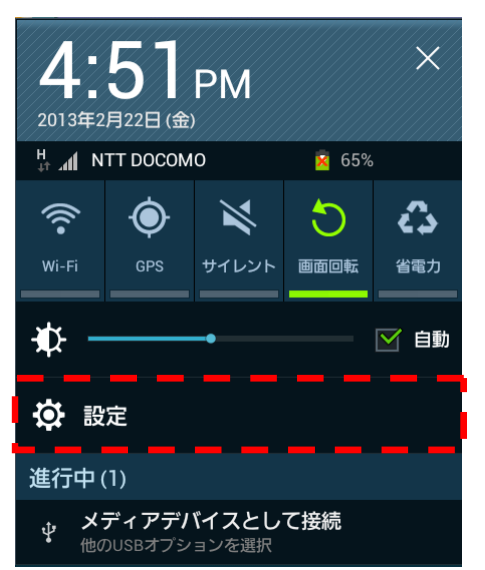

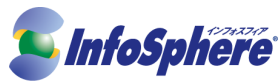

**1-3.** 「設定」の画面が表示されたら「その他」をタップしてください。「無線とネットワーク」が表示されたら、「機内モード」の項目のチェックを外し、モバイルネットワークをタップしてください。

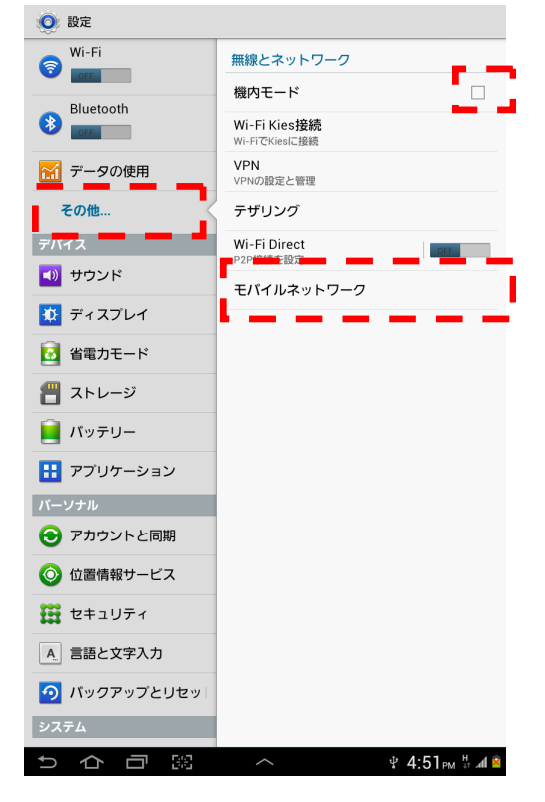

**1-4.** 「データ通信」の項目にチェックを入れてください。その後、「APN」をタップしてください。

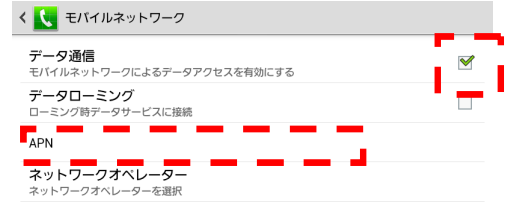

ち 合 戸 照 へ ・ 4:52m 5 4 🖻

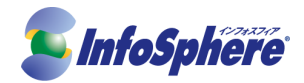

### **1-5.** メニューボタンを押し「新規 APN」をタップしてください。

| Ø 810                        |   |          |
|------------------------------|---|----------|
| pモード<br>omode.ne.jp          | + | 新規APN    |
| nopera U                     | 5 | 初期値にリセット |
| iopera.net                   |   |          |
| nopera U設定<br>120.mopera.net |   | ۲        |
|                              |   |          |
|                              |   |          |
|                              |   |          |
|                              |   |          |
|                              |   |          |
|                              |   |          |
|                              |   |          |
|                              |   |          |
|                              |   |          |
|                              |   |          |
|                              |   |          |
|                              |   |          |
|                              |   |          |
|                              |   |          |
|                              |   |          |
|                              |   |          |
|                              |   |          |
|                              |   |          |
|                              |   |          |
|                              |   |          |
|                              |   |          |
|                              |   |          |
|                              |   |          |
|                              |   |          |

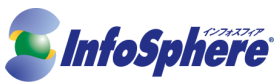

**1-6.** 接続に必要な項目を設定してください。設定が終わったら右上のメニューをタップし、保存をタップしてください。

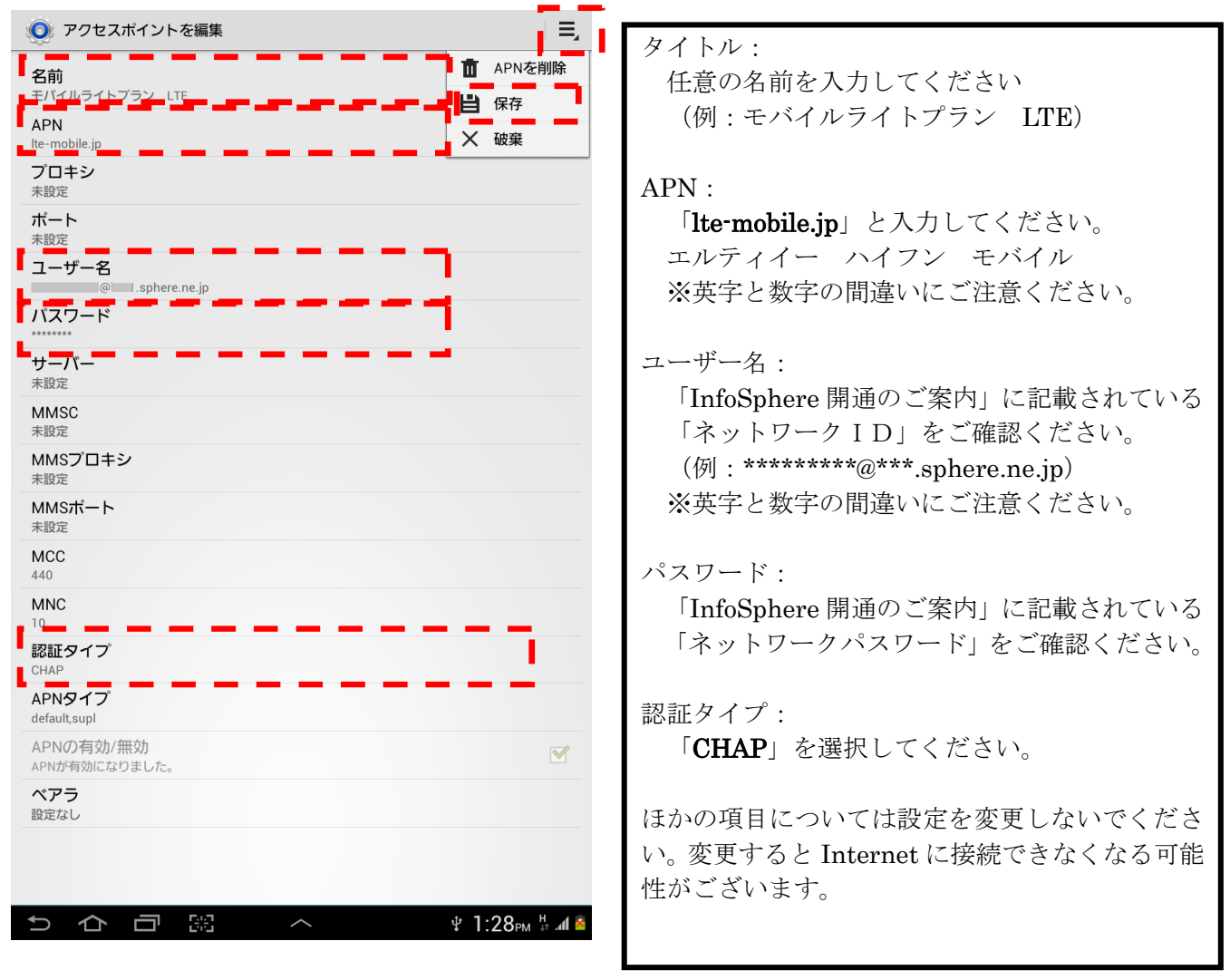

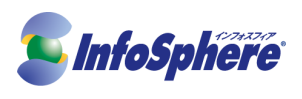

**1-7.** さきほど作成した名前(モバイルライトプラン LTE など)をタップしてください。

| spモード<br>sprode m ip<br>mopera U<br>mopera U<br>mopera U<br>設定<br>モバイルライトプラン LTE<br>●<br>・<br>・<br>・<br>・<br>・<br>・<br>・<br>・<br>・<br>・<br>・<br>・<br>・<br>・<br>・<br>・<br>・<br>・ | O APN                                    | ≡,        |
|----------------------------------------------------------------------------------------------------|------------------------------------------|-----------|
| mopera U<br>mopera U設定<br>0.7 Interation on<br>モバイルライトプラン LTE<br>Termbele.p                                                                                                    | spモード<br>spmode.ne.jp                    | ۲         |
| mopera U設定<br>ロンロarge and<br>モバイルライトブラン LTE<br>●<br>●<br>●<br>●<br>●<br>●<br>●<br>●<br>●<br>●<br>●<br>●<br>●                                                                    | mopera U<br>mopera.net                   | ۲         |
|                                                                                                    | mopera U設定<br><sup>0120 mongra net</sup> | ۲         |
|                                                                                                    | <b>モバイルライトプラン</b> LTE<br>Ite-mobile.jp   | ۲         |
|                                                                                                    |                                          |           |
|                                                                                                    |                                          |           |
| 5 介 司 <sup>(1)</sup> へ * 1:53av % 4 4                                                                                                    |                                          |           |
| 5 介 司 熙 へ ¥1:53# % 4 4                                                                                                    |                                          |           |
| 5 介 司 熙 へ ¥1:53au % 4 4                                                                                                    |                                          |           |
| <b>5 介 司 梁 へ * 1:53ar % 4</b> 4                                                                                                    |                                          |           |
| 5 슈 금  스 박 1·53au 등 4 4                                                                                                    |                                          |           |
| ▷ 슈 리  · ^ 박 1·53au 등 4 4                                                                                                    |                                          |           |
| 5 슈 금  스 박1·53au 등 4 4                                                                                                    |                                          |           |
| 5 슈 큐  스 박 1:53과 등세 4                                                                                                    |                                          |           |
| 5 슈 코 명. 스 박 1:53과 통제 4                                                                                                    |                                          |           |
| 이 슈 큐  스 * 1:53# 5세 4                                                                                                    |                                          |           |
| 5 슈 큐  스 · • 1:53= 5세 -                                                                                                    |                                          |           |
| 5 슈 교 题 스 박 1:53해 특례                                                                                                    |                                          |           |
|                                                                                                    |                                          | 53m # 4 8 |

正しく設定が行われている場合はこれで Internet に接続できます。 繋がらない場合は設定内容をもう一度ご確認ください。